LES MANIPULATIONS CHRONOLOGIQUES DANS SCONET NOTES

## Chapitre 1

\*\*\*

## CONNEXION A SCONET NOTES

MOA Sconet Notes

Juillet 2009 Page 4 sur 39

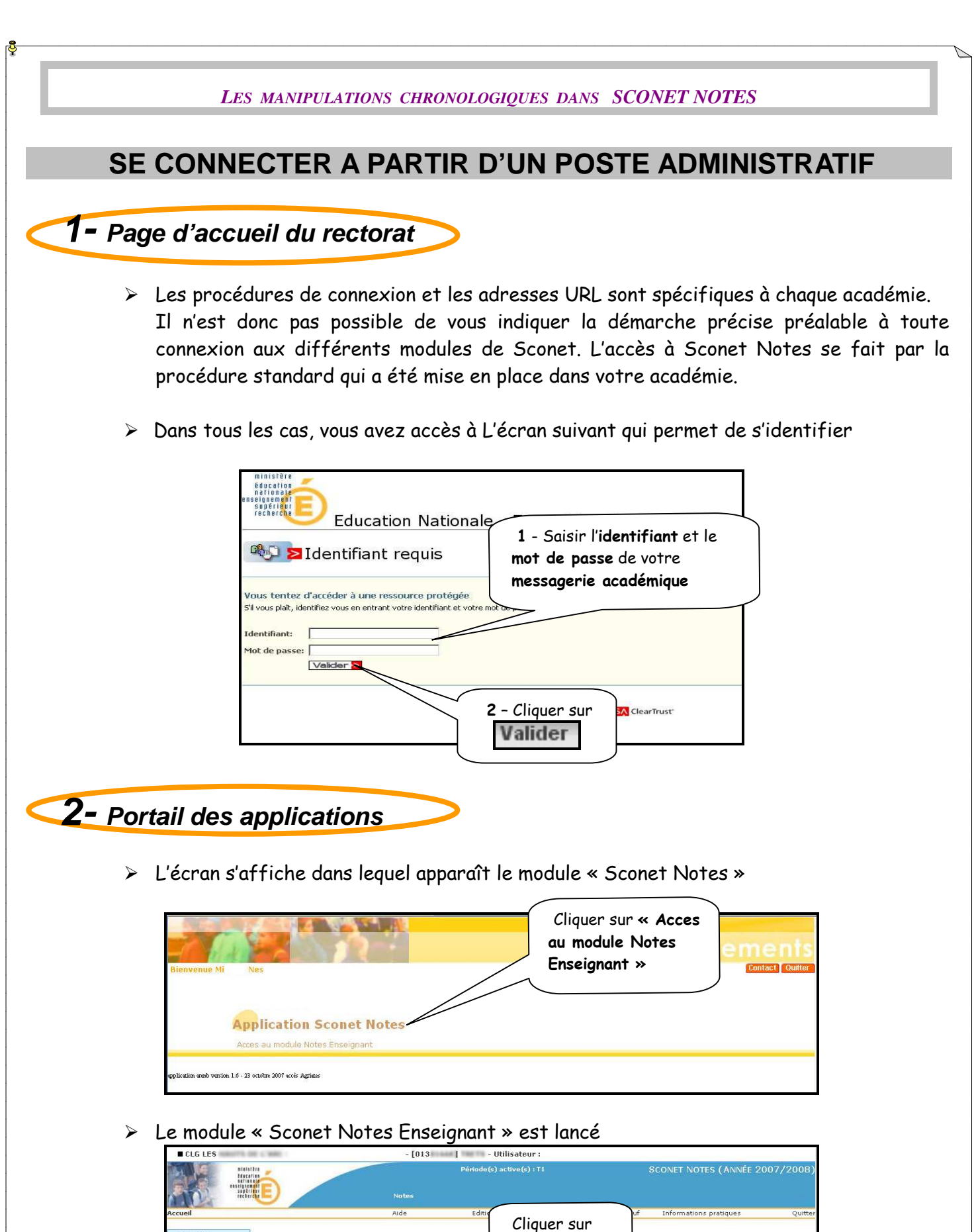

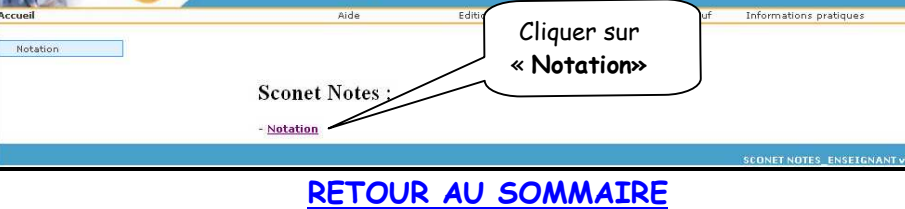

MOA Sconet Notes

Juillet 2009 Page 5 sur 39

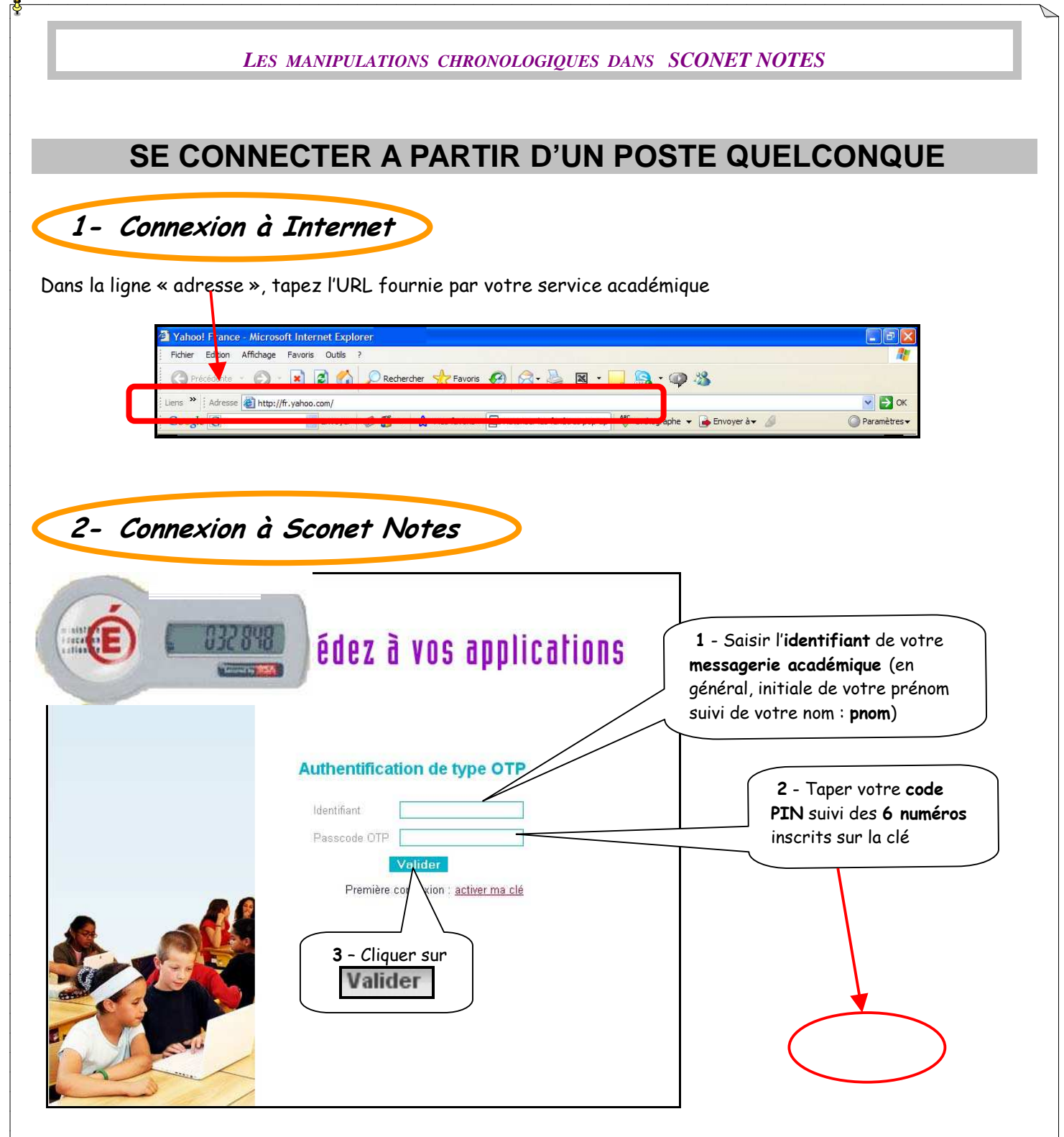

Remargues :

- Par sécurité, les 6 chiffres de votre clé de sécurité sont renouvelés toutes les minutes.
- En cas d'échec, il faut attendre la génération d'un nouveau code à l'écran de la clé.
- Pour une utilisation plus complète des clefs OTP, vous pouvez vous référer à la documentation spécifique qui vous a été fournie

RETOUR AU SOMMAIRE

MOA Sconet Notes

Juillet 2009 Page 6 sur 39